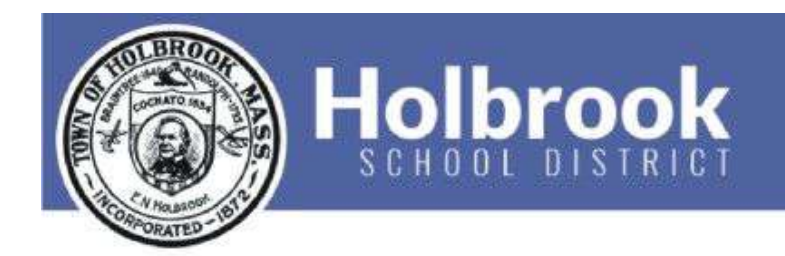

# Create an Aspen Family Portal Account<sup>1</sup>

## Contents

**Introduction** 

Procedure

#### Introduction

These are the instructions for creating an Aspen family portal account. To create an account, you must first be sent an invitation from a Holbrook Public Schools administrator.

<sup>&</sup>lt;sup>1</sup> Create a directory under Tutorials which holds the type of tutorial for example Phone system. In the directory open a second directory with the specific name of the tutorial. In that directory open a subdirectory for appendix where it is going to be use for all the extra files. This file should be named with the year month and day, hyphen and a short title. Remember that this is manage with link so place them and not change the name so it can be linked.

### Procedure

1. Open the email from <a href="mailto:aspen-sysadmin@myfollett.com">aspen-sysadmin@myfollett.com</a>

| - | jgonzalez@holbrook.k12.ma.us <espen-sysadmin@myfollett.com><br/>to me ☞</espen-sysadmin@myfollett.com>                          | 11:34 AM (0 minutes ago)       | ☆     | 4 | : |
|---|----------------------------------------------------------------------------------------------------|--------------------------------|-------|---|---|
|   | Hi Test,                                                                                                    |                                |       |   |   |
|   | Greetings from Holbrook Public Schools.                                                                                         |                                |       |   |   |
|   | An administrator has enabled you access to create an Aspen account. Use the validation code below when prompted to enter the se | ecurity code on the validation | step: |   |   |
|   | v2DF3M?PbhN                                                                                                    |                                |       |   |   |
|   | Click here to be taken to the account creation page and start the account creation process.                                     |                                |       |   |   |
|   | Thank you,                                                                                                    |                                |       |   |   |
|   | Holbrook Public Schools.                                                                                                    |                                |       |   |   |
|   |                                                                                                    |                                |       |   |   |

- 2. Click on the link in the email. This will take you to the Holbrook Aspen login page.
- 3. Choose "I am a parent new to Aspen" and click the Next Step button.

| Account Type                                                                                                    |         |
|----------------------------------------------------------------------------------------------------|---------|
| Please choose one of the available account types below.                                                                                  |         |
| I am a parent new to Aspen Choose this option if you already have students enrolled in the system, but do not yet have an Aspen account. |         |
| Click here to have the account validation email resent                                                                                   |         |
|                                                                                                    |         |
|                                                                                                    |         |
|                                                                                                    |         |
|                                                                                                    |         |
|                                                                                                    |         |
| Next Step ->                                                                                                    | × Close |

4. Enter the Security code provided in the email in the first text box. Enter your last name in the second box. Click the Next Step button.

| Validation I                          | nformation                                                                            |                                                                                                  |                                             |
|---------------------------------------|---------------------------------------------------------------------------------------|--------------------------------------------------------------------------------------------------|---------------------------------------------|
| These fields uniquinformation already | ely identify you within Aspen. The system<br>y in the system. The data must match 100 | will link up your new user account with existi<br>% to continue. For issues, contact your distri | ng family, contact, student<br>ct directly. |
| Security code *                       |                                                                                       |                                                                                                  |                                             |
|                                       |                                                                                       |                                                                                                  |                                             |
|                                       |                                                                                       |                                                                                                  |                                             |
|                                       |                                                                                       |                                                                                                  |                                             |
|                                       |                                                                                       |                                                                                                  |                                             |
| 11                                    |                                                                                       |                                                                                                  |                                             |

5. Confirm your personal information. If anything needs to be changed, please call your student's school office. Whether something needs to be changed or not, you can move forward with the account creation by clicking Next Step.

| Please review the          | existing information below. For fields which can be updated, please change the information if it is | s incorrect. |
|----------------------------|----------------------------------------------------------------------------------------------------|--------------|
| First name                 | Test                                                                                                |              |
| Last name                  | Test                                                                                                |              |
| Address line 1             |                                                                                                    |              |
| Address line 2             |                                                                                                    |              |
| City                       |                                                                                                    |              |
| State/province             |                                                                                                    |              |
| Postal code                |                                                                                                    |              |
| Home Phone<br>(Landline) * | 789-456-1234                                                                                        |              |
|                            |                                                                                                    |              |
|                            |                                                                                                    |              |

6. Fill out the Account Information form with your email. Create a password for the portal and choose a security question and provide an answer. This will be used for any

#### password resets.

| Primary email *   | testhd@holbrook.k12.ma.us               |              |  |
|-------------------|-----------------------------------------|--------------|--|
| Password *        |                                         | Requirements |  |
| Confirm Password  |                                         |              |  |
| Security question | What are the last 4 digits of your SSN? |              |  |
| Security answer * |                                         |              |  |
| Confirm answer *  |                                         |              |  |
|                   |                                         |              |  |
|                   |                                         |              |  |

7. When finished with the account creation process, you will see this confirmation page. Wait for another email from Aspen.

| nfirmat                                  | on                                                                                                    |                                                                                                    |
|------------------------------------------|----------------------------------------------------------------------------------------------------|----------------------------------------------------------------------------------------------------|
| Accor                                    | nt request processed!                                                                                                    |                                                                                                    |
| Next ste                                 | D                                                                                                    |                                                                                                    |
| A verificat<br>address. Or<br>email when | on email will be sent to the address you specified. P<br>ce completed, your account information will be revie<br>your account has been activated. | Please click on the confirmation link in the email to verify your<br>awed by an administrator. If accepted, you will be notified by |
|                                          |                                                                                                    |                                                                                                    |
|                                          |                                                                                                    |                                                                                                    |
|                                          |                                                                                                    |                                                                                                    |
|                                          |                                                                                                    |                                                                                                    |
|                                          |                                                                                                    |                                                                                                    |
|                                          |                                                                                                    |                                                                                                    |
|                                          |                                                                                                    |                                                                                                    |
|                                          |                                                                                                    |                                                                                                    |
|                                          |                                                                                                    | <b>×</b> c                                                                                                    |

- 8. Open the email from Aspen. Click the link to verify your email address.
- 9. An administrator from the school will be sent a request to verify your account. Once the account is approved, you will receive an email that you can log in and view your student's information.